## How to check attendees for a session

- Login with your Admin/Facilitator account (not as player)
- Click on sessions and registers

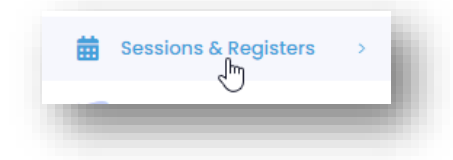

## Select the Date range required OR a single date OR click on Today/This Week etc

| From      | 2022-03-3    | D           |        | Ö | То | 2022-03-30 |
|-----------|--------------|-------------|--------|---|----|------------|
|           |              |             |        |   |    |            |
|           |              |             |        |   |    |            |
|           |              |             |        |   |    |            |
| Past Regi | isters Today | ر This Week | Search |   |    |            |

## • Click on Go To Register next to the session you want to view

| Elsea Park | Thu, 31 Mar 2022 12:00 PM | 14 | Void | GO TO THIS REGISTER |
|------------|---------------------------|----|------|---------------------|
|            |                           |    |      |                     |

Coacha will now show everyone that has signed up for that session and their payment status.

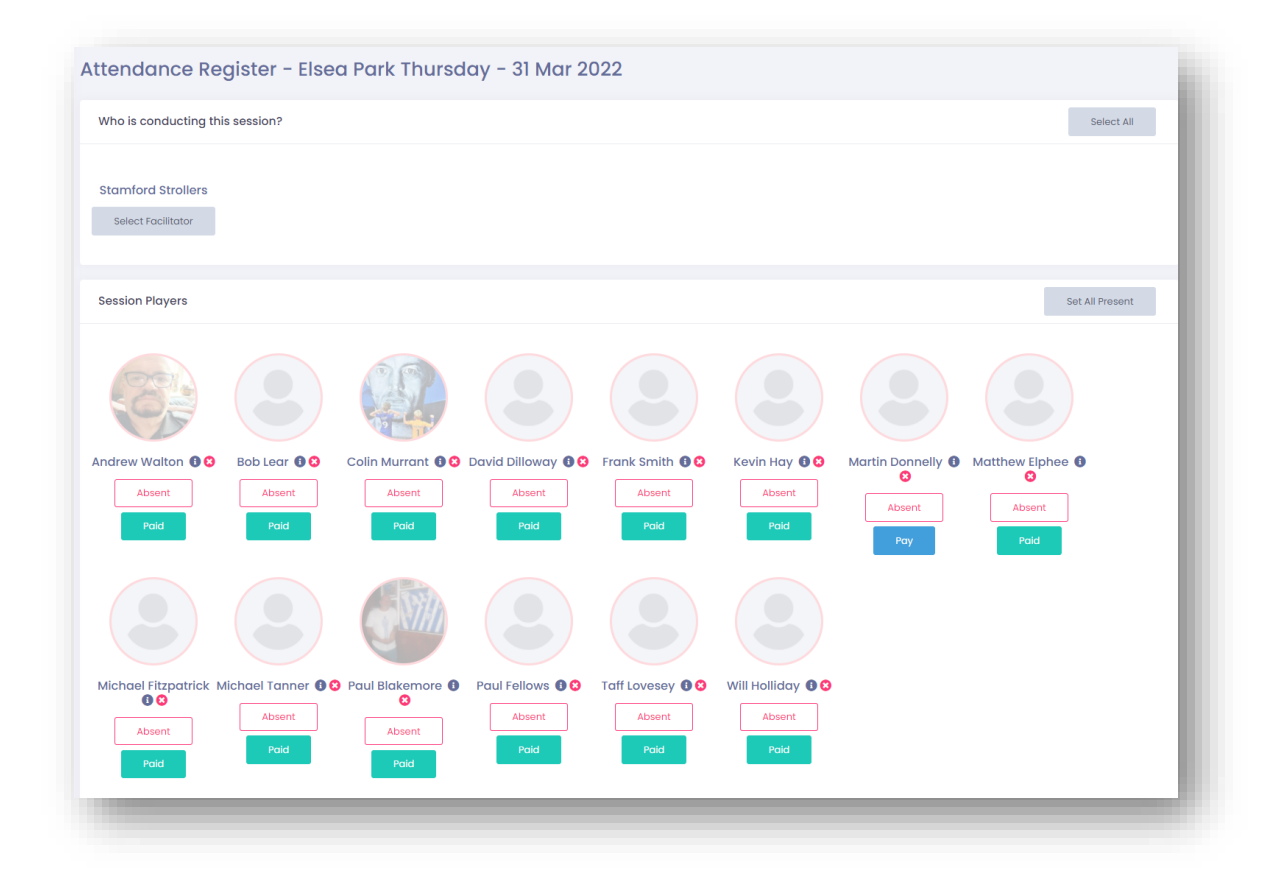

Players can be added manually to a session using the Add and Existing Player if necessary

| Add a guest | Add an existing player | Lock register |
|-------------|------------------------|---------------|
|-------------|------------------------|---------------|

Players can be removed from a session by clicking the red 'x' next to their name (watch out for payment issues though – if pre-paid the player may need refunding)